## HƯỚNG DẫN

Liên kết tài khoản Cổng Dịch vụ công quốc gia với tài khoản Cổng Dịch vụ công tỉnh Bình Định

**Bước 1:** Truy cập vào Cổng Dịch vụ công Quốc gia theo địa chỉ: <u>https://dichvucong.gov.vn/</u>.

**Bước 2:** Chọn thông tin cá nhân như hình:

| 1 | 5 | Cá         | NG DỊCH VỤ CÔNG                 | QUỐC GIA                |                    | 🔘 Họ và Tên Công Dân 🔽 |
|---|---|------------|---------------------------------|-------------------------|--------------------|------------------------|
|   | 1 | Kết nối    | , cung cấp thông tin và dịch vụ | ı công mọi lúc, mọi nơi |                    | L Thông tin cá nhân    |
|   | â | Giới thiệu | Thông tin và dịch vụ            | Thanh toán trực tuyến   | Phản ánh kiến nghị | Thủ tục hàng cuất      |

## Bước 3: Chọn liên kết tài khoản

| ~                                                                               |                                     |                                                                                                    |                                                                                                    |                                                                          |                                                 |
|---------------------------------------------------------------------------------|-------------------------------------|----------------------------------------------------------------------------------------------------|----------------------------------------------------------------------------------------------------|--------------------------------------------------------------------------|-------------------------------------------------|
| Họ và Tên (                                                                     | Công Dân                            | Tên dịch vụ công                                                                                                    |                                                                                                    |                                                                          |                                                 |
| 0                                                                               |                                     | Nhập tên dịch vụ công                                                                                                    |                                                                                                    |                                                                          |                                                 |
| Hồ sơ                                                                           | Hồ sơ                               | Mã hổ sơ                                                                                                    | Trạng th                                                                                                    | ái hồ sơ                                                                 |                                                 |
| đã hoàn thành                                                                   | đang xử lý                          | Nhập mã hồ sơ                                                                                                    | Chọi                                                                                                    | n trạng thái hồ sơ                                                       |                                                 |
| Thông tin m                                                                     | ở rộng                              | Thủ tục tiếp nhận h                                                                                                    | ồ sơ thông báo sản phẩm quảng                                                                                                    | g cáo trên bảng quản                                                     | g cáo, băng-                                    |
| Thông tin m<br>Quản lý dịcl<br>Dịch vụ công                                     | ở rộng<br>n vụ công -><br>g của tôi | Thủ tục tiếp nhận h<br>rôn<br><mark>Mới đăng ký</mark><br>Mã HS                                                                | ồ sơ thông báo sản phẩm quảng<br>Đơn vị thực hiện                                                                                 | g cáo trên bảng quản<br>Ngày tiếp nhân                                   | g cáo, băng-<br><sub>Thao tác</sub>             |
| Thông tin m<br>Quản lý dịcl<br>Dịch vụ công<br>Tài liệu                         | ở rộng<br>n vụ công →<br>g của tôi  | Thủ tục tiếp nhận h<br>rôn<br>Mởi đăng ký<br>Mã HS<br>000.00.15.H08-201020-0                                                   | iồ sơ thông báo sản phẩm quảng<br>Đơn vị thực hiện<br>001 Bộ phận tiếp nhận và trả kết quả SVH                                    | <b>y cáo trên bảng quản</b><br>Ngày tiếp nhận<br>TT N/A                  | g cáo, băng-<br>Thao tác<br>鶰 🕑                 |
| Thông tin m<br>Quản lý dịci<br>Dịch vụ công<br>Tài liệu<br>Tiện ích             | ở rộng<br>n vụ công ><br>g của tôi  | Thủ tục tiếp nhận h<br>rôn<br>Mãi đăng ký<br>Mã HS<br>000.00.15.H08-201020-0<br>Cấp Phiếu lý lịch tu                           | bố sơ thông báo sản phẩm quảng<br>Đơn vị thực hiện<br>001 Bộ phận tiếp nhận và trả kết quả SVH<br>Pháp cho công dân Việt Nam, n   | g cáo trên bảng quản<br>Ngày tiếp nhận<br>IT N/A<br>gười nước ngoài đan  | g cáo, băng-<br>Thao tác<br>🚊 🖆<br>g cư trú tai |
| Thông tin m<br>Quản lý dịcl<br>Dịch vụ công<br>Tài liệu<br>Tài liệu<br>Tiện ích | ð rộng<br>n vụ công →<br>g của tôi  | Thủ tục tiếp nhận h<br>rôn<br>Mã đâng ký<br>Mã HS<br>000.00.15.H08-201020-0<br>Cấp Phiếu lý lịch tư<br>Việt Nam<br>Mới đâng ký | iổ sơ thông báo sản phẩm quảng<br>Đơn vị thực hiện<br>001 Bộ phận tiếp nhận và trả kết quả SVH<br>r pháp cho công dân Việt Nam, n | g cáo trên bảng quản<br>Ngày tiếp nhận<br>ITI N/A<br>gười nước ngoài đan | g cáo, băng-<br>Thao tác<br>强 🖻<br>g cư trú tại |

**Bước 4:** Nhấn chọn **Thêm mới** tại dòng Liên kết tài khoản các hệ thống khác như hình

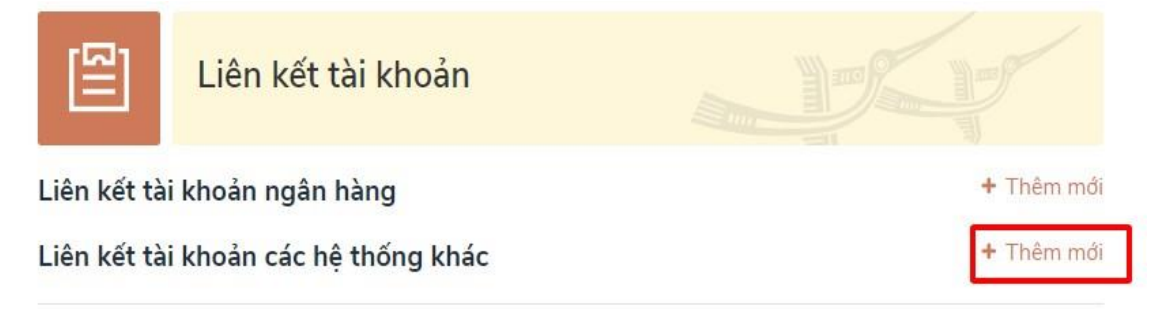

Bước 5: Chọn hệ thống cần liên kết=> chọn Một cửa Bình Định

 Đăng ký tài khoản liên kết
 ×

 Hệ thống liên kết
 •

 Chọn hệ thống cần liên kết
 •

 bình định
 •

 Một cửa Bình Định
 •

Bước 6: Nhập mã đăng ký (là số CMND/CCCD). Sau đó chọn nút "Liên kết"

Đăng ký tài khoản liên kết

| Một cửa Bình Định<br>Nhập mã đăng ký để thực hiện liên kết | Một cửa Bình Định    |                   |           | 3 |
|------------------------------------------------------------|----------------------|-------------------|-----------|---|
| Nhập mã đăng ký để thực hiện liên kết                      | Một cửa Bình Định    |                   |           |   |
|                                                            | Nhập mã đăng ký để t | hực hiện liên kết | C MND     |   |
|                                                            |                      | Huỷ               | l iên kết |   |

**Bước 7**: Nhập mật khẩu và xác thực

| Vhậ | p mật khấu của tài khoản công dân ở cống tỉn |
|-----|----------------------------------------------|
|     | Tên đăng nhập/ Số CMND                       |
|     | SoCMND(TaiKhoan)                             |
|     | Mật khẩu                                     |
|     |                                              |
|     |                                              |

**Lưu ý:** Mật khẩu này là mật khẩu của tài khoản ở Cổng Dịch vụ công của tỉnh đã đăng ký trước đây.

Nếu quên mật khẩu thì liên hệ SĐT: 02563-702899 hoặc Email: <u>ttpvhcc@binhdinh.gov.vn</u> để được hỗ trợ.